## Faire une demande de sélection documentaire

Connectez-vous à Syrtis. Voir le tuto dédié « Se connecter à son compte professionnel et accéder à Syrtis ».

Allez dans le menu « Desserte » et choisissez « Toutes opérations site ».

Positionnez-vous sur l'onglet « Demande de sélection documentaire ». Créer une nouvelle sélection en cliquant sur « Créer une nouvelle demande ».

| etoumer                                                      | Documents transférés                                                       | Réservations prof   | essionnelles               | Choix sur place                 | Demande de : | élection documentai | re Sélection documentaire  |
|--------------------------------------------------------------|----------------------------------------------------------------------------|---------------------|----------------------------|---------------------------------|--------------|---------------------|----------------------------|
| pports de n                                                  | nédiation                                                                  |                     |                            |                                 |              |                     |                            |
|                                                              |                                                                            |                     |                            |                                 |              | 8                   | Créer une nouvelle demande |
| > Reche                                                      | erche                                                                      |                     |                            |                                 |              |                     | Supprimer les filtres      |
| -                                                            |                                                                            |                     |                            |                                 |              |                     |                            |
| Test Clau                                                    | die                                                                        |                     |                            |                                 |              |                     | <b>2</b>                   |
| Test Clau<br>Statut : <b>So</b><br>Sites prêteu              | die<br>umise<br>urs : Montbrison (MDL)                                     |                     |                            |                                 |              |                     | 2 🖬 🗐                      |
| Test Clau<br>Statut : So<br>Sites prêteo<br>Support          | die<br>umise<br>urs : Montbrison (MDL)<br>Publi                            | c                   | Quantité<br>demandée       | Quantité<br>sélectionnée 1      | Note         |                     | 2                          |
| Test Clau<br>Statut : So<br>Sites prêteu<br>Support<br>Livre | <del>die<br/>umise</del><br>ırs : Montbrison (MDL)<br><b>Publi</b><br>Tous | <b>c</b><br>publics | Quantité<br>demandée<br>10 | Quantité<br>sélectionnée 1<br>0 | Note         |                     | 2                          |

## Lorsque vous cliquez sur « Créer une nouvelle demande », une fenêtre s'ouvre.

| Création d'une demande de sélection documentaire |               |                           |         |  |  |
|--------------------------------------------------|---------------|---------------------------|---------|--|--|
|                                                  | Nom * Nom     |                           |         |  |  |
|                                                  | Sites O Sites |                           |         |  |  |
| Support                                          | Public        | Quantité<br>demandée Note |         |  |  |
| Tous                                             | ▼ S Tous      | ▼ Ø Quantité Note         | ×       |  |  |
| + Nouvelle ligne                                 |               |                           |         |  |  |
|                                                  | ntonson (moc) |                           | Annuler |  |  |

- Dans « Nom » : mettre le titre de la sélection (cela peut aussi être sa thématique : cirque, Noël...) ;
- Dans « Site » : saisissez les 3 sites de la Médiathèque départementale : Bourg-Argental, Montbrison et Neulise ;
- Sur la même ligne, saisissez le type de support que vous souhaitez (livres, CD...), pour quel public, la quantité souhaitée. Il est conseillé d'ajouter une note à l'attention du référent qui traitera votre demande (classe concernée, période, précisions sur l'âge, événement, etc.) ;

- Vous pouvez ajouter autant de lignes que nécessaire si vous souhaitez plusieurs supports pour différents publics en cliquant sur « Ajouter une nouvelle ligne » ;
- Il vous est aussi possible de faire une demande de sélection large en laissant la case « Support » et/ou « Public » vide, qui sera par défaut sur « Tous » ;
- Pour valider la demande, cliquez sur OK.

| Test                                                             |        |                      |                               | ď ₽ ≣ |
|------------------------------------------------------------------|--------|----------------------|-------------------------------|-------|
| Statut : Ouverte<br>Sites pl <del>éteurs : M</del> ontbrison (MI | DL)    |                      |                               |       |
| Support                                                          | Public | Quantité<br>demandée | Quantité<br>sélectionnée Note |       |
| Tous                                                             | Tous   | 0                    | 0                             |       |

Le statut de votre réservation est alors « Ouverte ».

Vous avez la possibilité de la modifier en cliquant sur le bouton représentant un crayon 🧖.

Vous pouvez la dupliquer en cliquant sur le bouton 🖭

Pour finaliser la sélection et l'envoyer à la Médiathèque départementale, vous devez cliquer sur le bouton et choisir « Valider » (c'est aussi à cet emplacement que vous pouvez supprimer votre sélection si besoin).

Attention, tant que la sélection n'est pas validée, elle n'est pas visible par votre référent. Lorsqu'elle est validée, vous ne pouvez plus la modifier, ni la supprimer.

Vous pouvez voir les sélections en cours de traitement par la Médiathèque départementale dans l'onglet « Sélections documentaires » :

| A retourner   | Documents transférés | Réservations professionnelles | Choix sur place | Demande de sélection documentaire | Sélection documentaire     |
|---------------|----------------------|-------------------------------|-----------------|-----------------------------------|----------------------------|
| Supports de n | nédiation            |                               |                 |                                   |                            |
|               |                      |                               |                 | 🛓 Exp                             | port tableau 🛃 Notices 🛛 0 |